## COLLEGE FOR KIDS: CREATE A NEW ACCOUNT TO REGISTER

| 1. CREATE A NEW<br>ACCOUNT                                                                                    | 2. NEW<br>STUDENT                                                                                                    | 3. HOUSEHOLD<br>PROFILE                                                                          | 4. ADD YOUTH<br>MEMBER                                                                                                    | 5. REGISTER                                                                                      |
|----------------------------------------------------------------------------------------------------|----------------------------------------------------------------------------------------------------|--------------------------------------------------------------------------------------------------|----------------------------------------------------------------------------------------------------|--------------------------------------------------------------------------------------------------|
| Select:<br>LOGIN/CREATE<br>ACCOUNT                                                                            | <section-header><section-header><section-header><section-header></section-header></section-header></section-header></section-header> | Select:<br>HOUSEHOLD PROFILE<br>above the 'Select' and<br>'Cancel' buttons                       | Once the Household<br>Profile is created with<br>Parent/Guardian<br>Information                                                                        | Once all Youth Members<br>have been added,<br>they will be listed under<br>the Household Profile |
| You are not logged in.                                                                                        |                                                                                                    | Select Profile type O Student Profile (single user) Household Profile                            | Select:<br>Add a Youth Member<br>to household                                                                                                    | Select:<br>the radio dial next to the<br>students name you are<br>wanting to register            |
| PLEASE NOTE: The email<br>address you use to create a<br>new account will also be<br>used for Parent/Guardian |                                                                                                    | Enter all required<br>fields as the<br><u>Parent/Guardian</u><br>(You will add student<br>later) | Add sourcemember to household     Add youth member to household     Edit emergency conduct information  Enter all required fields for the Youth Member | Lovegood, Luna                                                                                   |
| Communications for C4K                                                                                        |                                                                                                    | REMEMBER TO<br>SAVE PASSWORD<br>+ USERNAME                                                       | Repeat these steps for<br>every Youth Member in<br>your Household<br>looking to register                                                               | CONTINUE TO<br>REGISTRATION<br>INSTRUCTIONS<br>(NEXT PAGE)                                       |

# COLLEGE FOR KIDS: REGISTRATION INSTRUCTIONS

| 1. LOG IN                                                                                                    | 2. LOCATION                                                                                                    | 3. WAIVERS                                                                                                    | 4. CHECK OUT                                                                                                    | 5. EMAIL                                                                                                    |
|----------------------------------------------------------------------------------------------------|----------------------------------------------------------------------------------------------------|----------------------------------------------------------------------------------------------------|----------------------------------------------------------------------------------------------------|----------------------------------------------------------------------------------------------------|
| Select:<br>LOGIN/CREATE A NEW<br>ACCOUNT<br>Proceed to Sign In                                                                                                    | Select:<br>The College for Kids<br>location your student is<br>wanting to attend<br>Select:<br>one AM + one PM class<br>and 'Add to Cart' | Once a class gets added to<br>the cart, you will be<br>prompted to fill out a<br>waiver.<br>*This step will be repeated<br>for every class selection,<br>and for student*                                                                                                    | Once AM + PM classes<br>are selected for each<br>student and location,<br>proceed to checkout<br><u>vew cart (2) CHECKOUT</u><br><u>Ensure student,<br/>location, and class<br/>selections are correct<br/>Then proceed to<br/>'Checkout'</u> | Check your email for<br>confirmation of Registration<br>and Payment Receipt<br>Further information can be<br>found on the Aims website:<br><u>https://www.aims.edu/pro</u> |
| PLEASE NOTE: We are<br>currently NOT offering waitlists<br>for classes that fill. Should any<br>changes be made, C4K staff will<br>reach out to you directly before<br>changes are made | Add to Cart »<br>View Details »<br>Repeat these steps for<br>every class, student<br>and/or location                                      | PLEASE READ CAREFULLY<br>and fill out the required<br>information.<br>Should your child require<br>Reasonable Accommodations,<br>Medical Accommodations or has<br>any major allergies, fill out Waiver<br>to reflect this plus<br>PLEASE ALSO EMAIL<br>collegeforkids@aims.edu |                                                                                                    | Parent/Guardian<br>Information will be sent out<br>two weeks before the start<br>of C4K                                                                                    |

## **COLLEGE FOR KIDS: REGISTRATION INSTRUCTIONS**

Step 1: Access the Registration Website

Visit the College for Kids registration page: <u>https://aimsced.augusoft.net//info/landing/college-for-kids.</u>

- 1. If you already have an account: Sign in.
- 2. If you need help with your username or password: Call 970-330-8008 for assistance.

### Step 2: Create a New Account (if needed)

- 1. Select NEW STUDENT: CREATE A NEW PROFILE. Reminder: Save your password and username for future access.
- 2. Choose the HOUSEHOLD PROFILE option (located above the "Select" and "Cancel" buttons).
- 3. Enter all required fields for the **Parent/Guardian** (you will add your student(s) later).
- 4. Once the Household Profile is complete, select Add a Youth Member to Household.
- 5. Enter all required fields for each student you wish to register.
- 6. After adding all students in your Household, select the radio button next to each Youth Member's name and click **Register**.

### **Step 3: Registration Instructions**

- 1. Log in to your account.
- 2. Under the **BROWSE** tab on the left-hand side, select **College for Kids**.
- 3. Choose the desired program location.
- 4. For each student:
  - Select ONE AM class and ONE PM class and add them to your cart.
  - Complete the required Waiver (mandatory for all students).
- 5. Repeat these steps for additional students and locations, if applicable.
- 6. When ready, click the cart icon and follow the prompts to check out.
- 7. Check your email (the one linked to the Household Profile) for your registration confirmation. This email address will also be used for all parent communications.

### **Important Notes:**

- Waitlists: We are not currently offering waitlists for filled classes. If any changes occur, C4K staff will contact you directly.
- Accommodations or Allergies: If your child requires reasonable accommodations or has major allergies, indicate this on the Waiver and email collegeforkids@aims.edu.